Training session "Basic Search for Materials" *Course A. How to use GRIPS' subscribed online resources* 

List of Appendix

- A1. How to find & obtain research materials
- A2. Off-campus access (EZproxy service)
- A3. E-Journal/E-Book search quick guide
- A4-1. How to read e-books: "The age of sustainable development"
- A4-2. How to read e-books: "まるごと : 日本のことばと文化"
- A5. Discovery Service basics

# Appx. A1

## How to Find & Obtain Research Materials

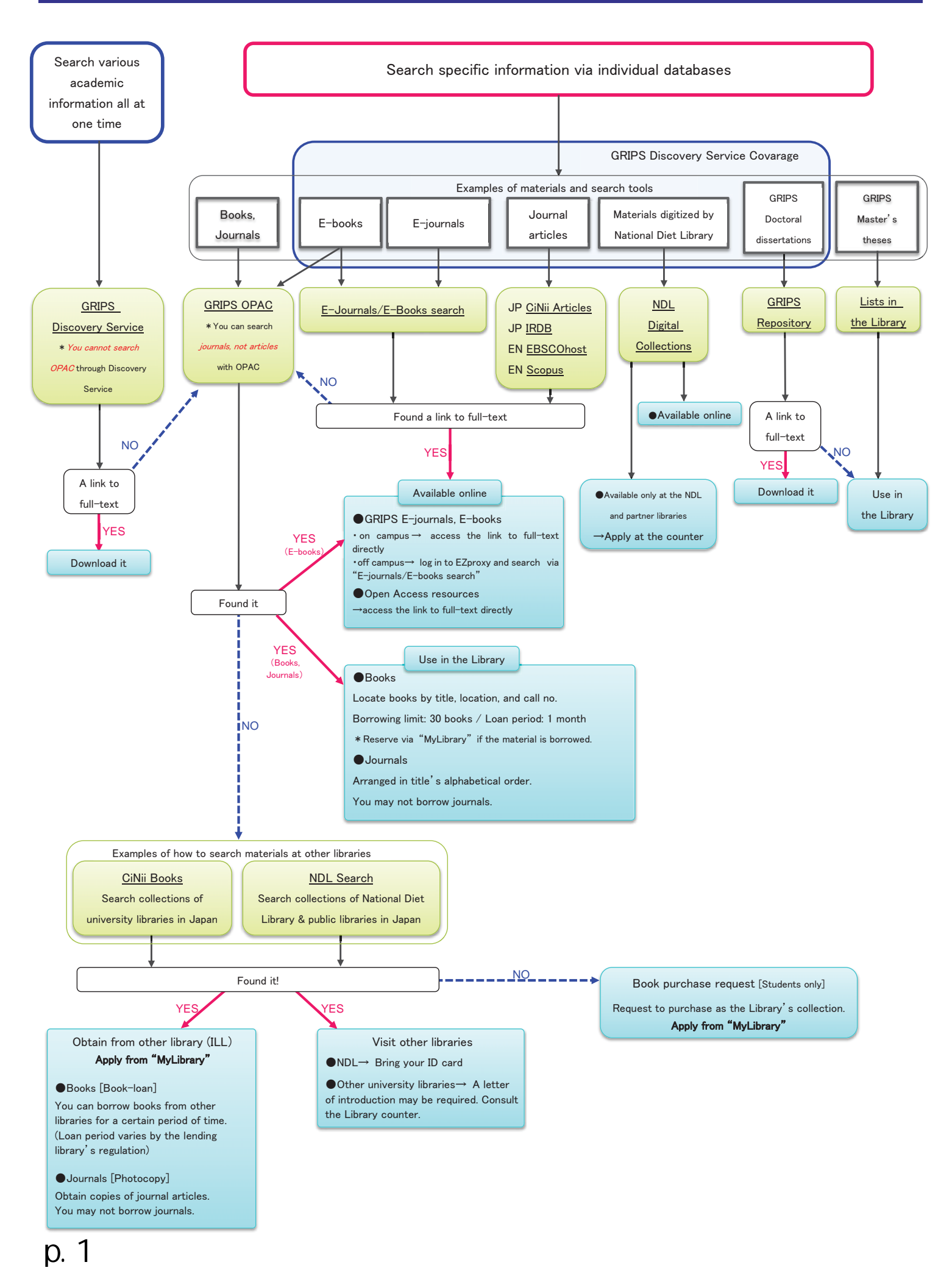

### Appx. A2

## **Off-campus Access (EZproxy service)**

Use online resources from outside GRIPS / Use online resources on campus with your own PC

You can use most of GRIPS' subscribed online-resources (e-journals, e-books, and online databases) from outside GRIPS, or on campus with your own PC, connecting via GRIPS campus Wi-Fi. This will require user authentication by EZproxy.

1. Log in with your GRIPS ID and password on the EZproxy Login page.

Library's website > Off-campus Access (left side menu)

|                                                                                                    | - ₩ DEAC - JA(LM)LIDNAY - ₩ SEIPS - Language: 🔊                                                                                                    |                                                                                                    |
|----------------------------------------------------------------------------------------------------|----------------------------------------------------------------------------------------------------|----------------------------------------------------------------------------------------------------|
| 2016         0           2018         0           2018         0           2018         0           2018         0           2018         0           2018         0           2018         0           2018         0           2018         0           2018         0           2018         0           2018         0           2018         0           2018         0           2018         0           2018         0           2018         0           2018         0           2018         0           2018         0           2018         0           2018         0           2018         0           2018         0           2018         0           2018         0           2018         0           2018         0           2018         0           2018         0           2018         0           2018         0           2018         0                                                                                                    | Denging Labory Denging Labory Denging Labory Denging Labory Denging Labory Denging Labory Denging Laboratory Denging Laboratory | EZproxy login screen<br><u>https://login.ezproxy.grips.ac.jp/login</u><br>Welcome to GRIPS Off Campus Access Service (EZproxy)<br>Please log in to begin your secure session. |
| Image: 0         Image: 0           Image: 0         Image: 0           Image: 0         Image: 0 | News                                                                                                    | Username:<br>Password:<br>Login                                                                                                    |

- 2. You will jump to the EZproxy service menu page. You can use the online-resources listed there as follows:
  - *GRIPS Discovery Service* enables you to search GRIPS' subscribed online-resources and online open access academic resources all at one time, to find various academic resources such as journal articles. Some of the search results provide links to full-text versions.
  - You can search GRIPS' subscribed e-journals and e-books by title via *E-journals / E-books* search.
  - You can also select items from the list of online resources available off campus.

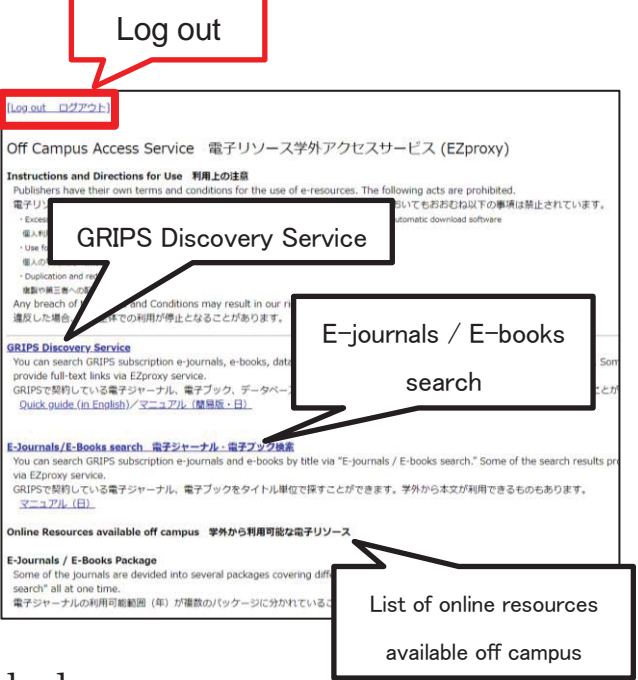

3. Please be sure to log out when you have finished.

### \*\*\*\*\* Caution \*\*\*\*\*

• After you have logged into EZproxy service, you should see "ezproxy.grips.ac.jp" as part of the address field of your Web browser. If the URL doesn't include "ezproxy.grips.ac.jp," it means that you have exited EZproxy, so please log in again.

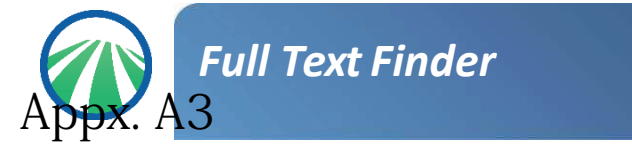

Using E-Journal/E-Book search, you can search for information in or browse GRIPS electronic resources (e-journals, databases, e-books).

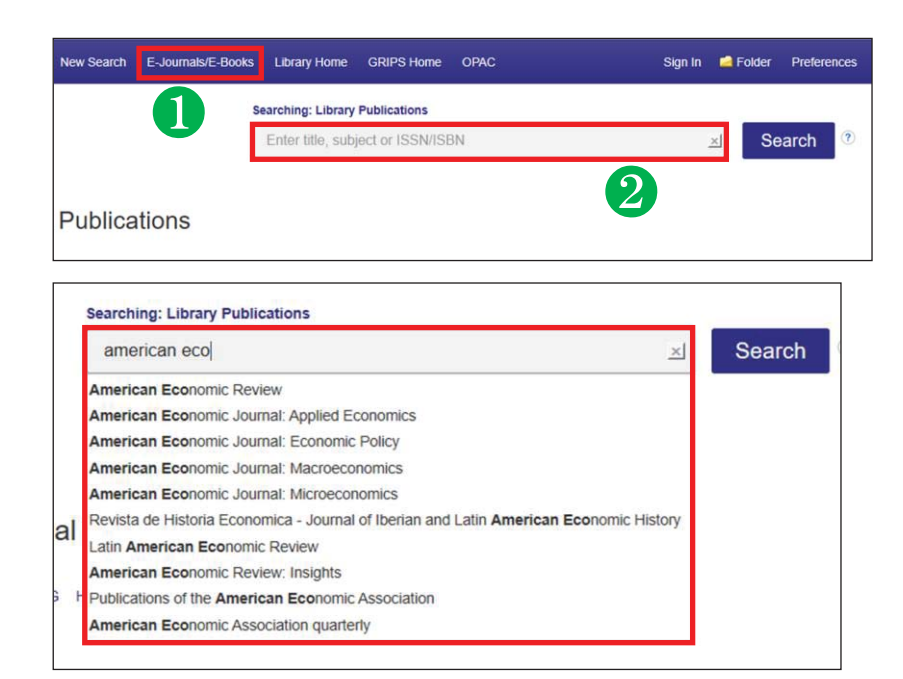

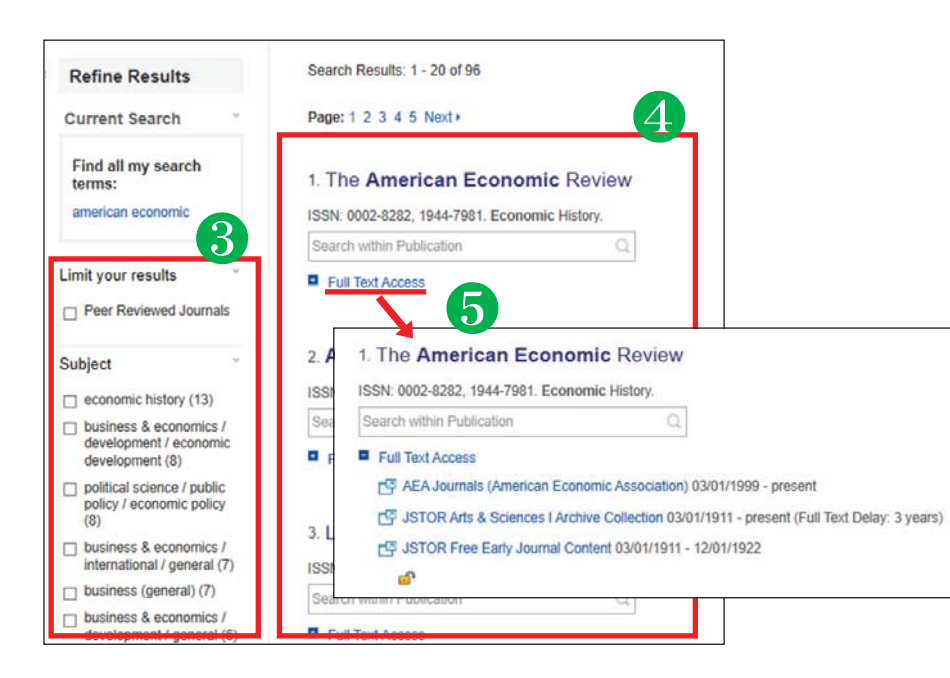

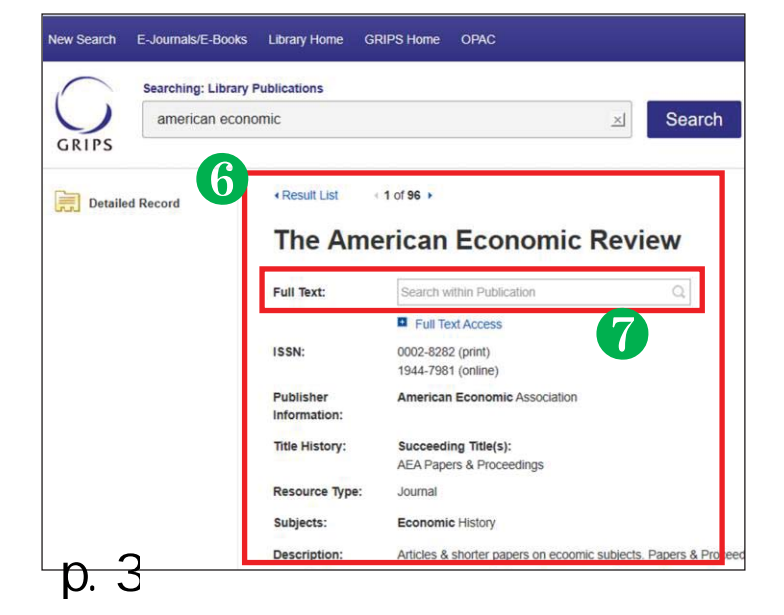

Search screen

#### E-Journals/E-Books tab

To search E-Journals/E-Books, click the **E-Journals/E-Books** tab at the top of the search screen.

#### Search box

Enter your search term(s), e.g. keyword, author, subject, ISSN/ISBN.

#### [Responsive auto-complete feature]

Searching by publication title is easy with the responsive auto-complete feature, which displays titles containing your search terms as you type.

When the specific title you are looking for appears in the list, simply click the publication name to run the search.

### Search results screen

#### **8** Refine your search

You can narrow your results by limiting parameters such as **Publisher** and **Resource Type**.

#### 4 Results display

Click a publication title to view a detailed record of your search results.

#### **5** Full text access

By clicking the *Full Text Access* link, you can view all of the resources where you can view full text versions of the title you are searching for. Click on the links to go directly to vendor or publisher sites.

### Detailed record screen

#### 6 Detailed Record

You can view detailed information about each publication, including title, publisher and subject, and follow links to full text.

#### Searching within a publication

When a "Search within a publication" field is available, you can search the full-text version of that publication.

### Appx. A4-1

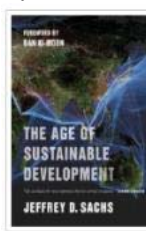

### How to read eBooks "The age of sustainable development"

by Jeffrey D. Sachs

### Searching eBooks by E-Journal/E-Book search via EZproxy

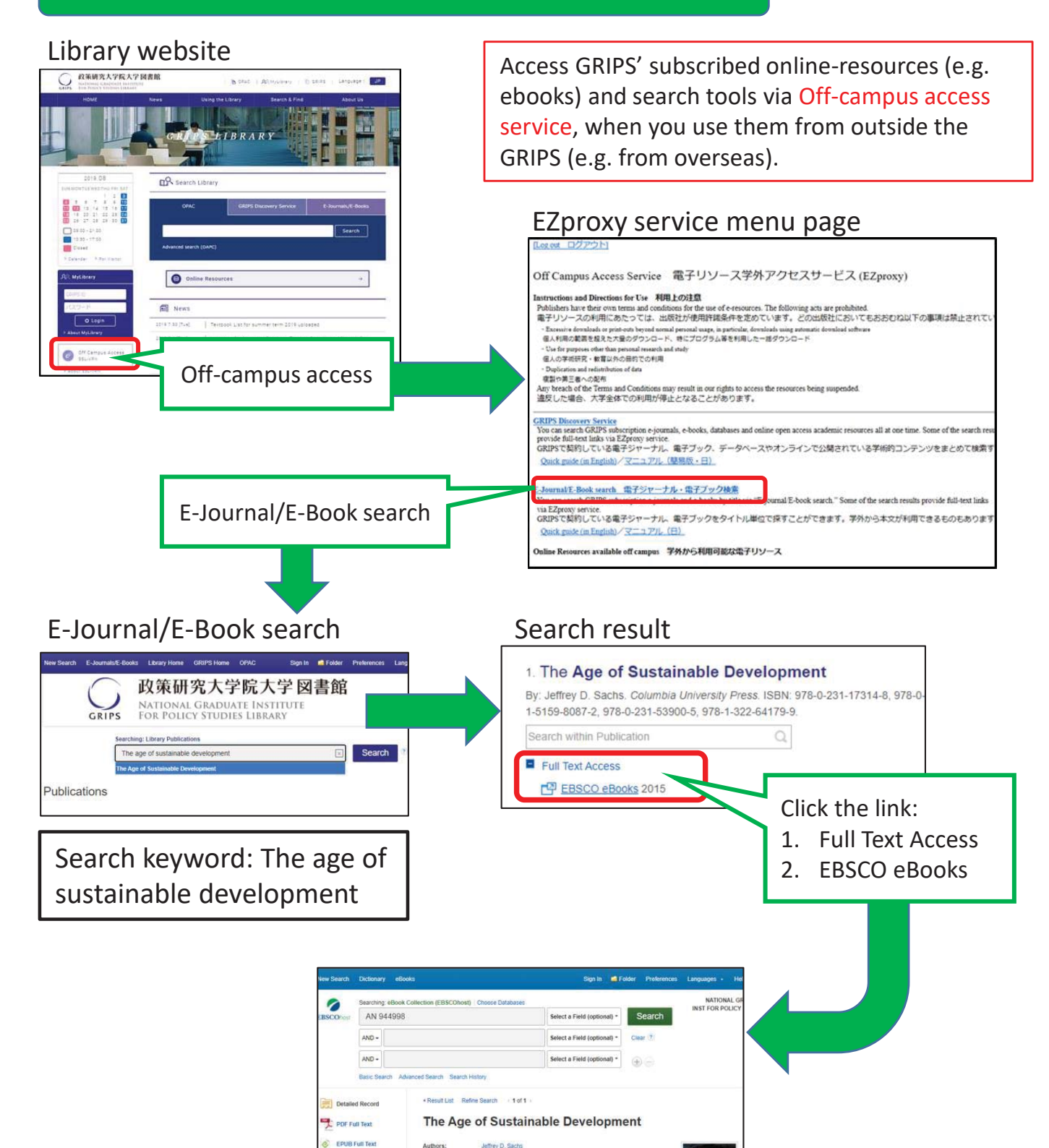

Resource Type

Table of Contents

Jeffrey D. Sa of global deve and practical forward to ad 1

# Appx. A4-1

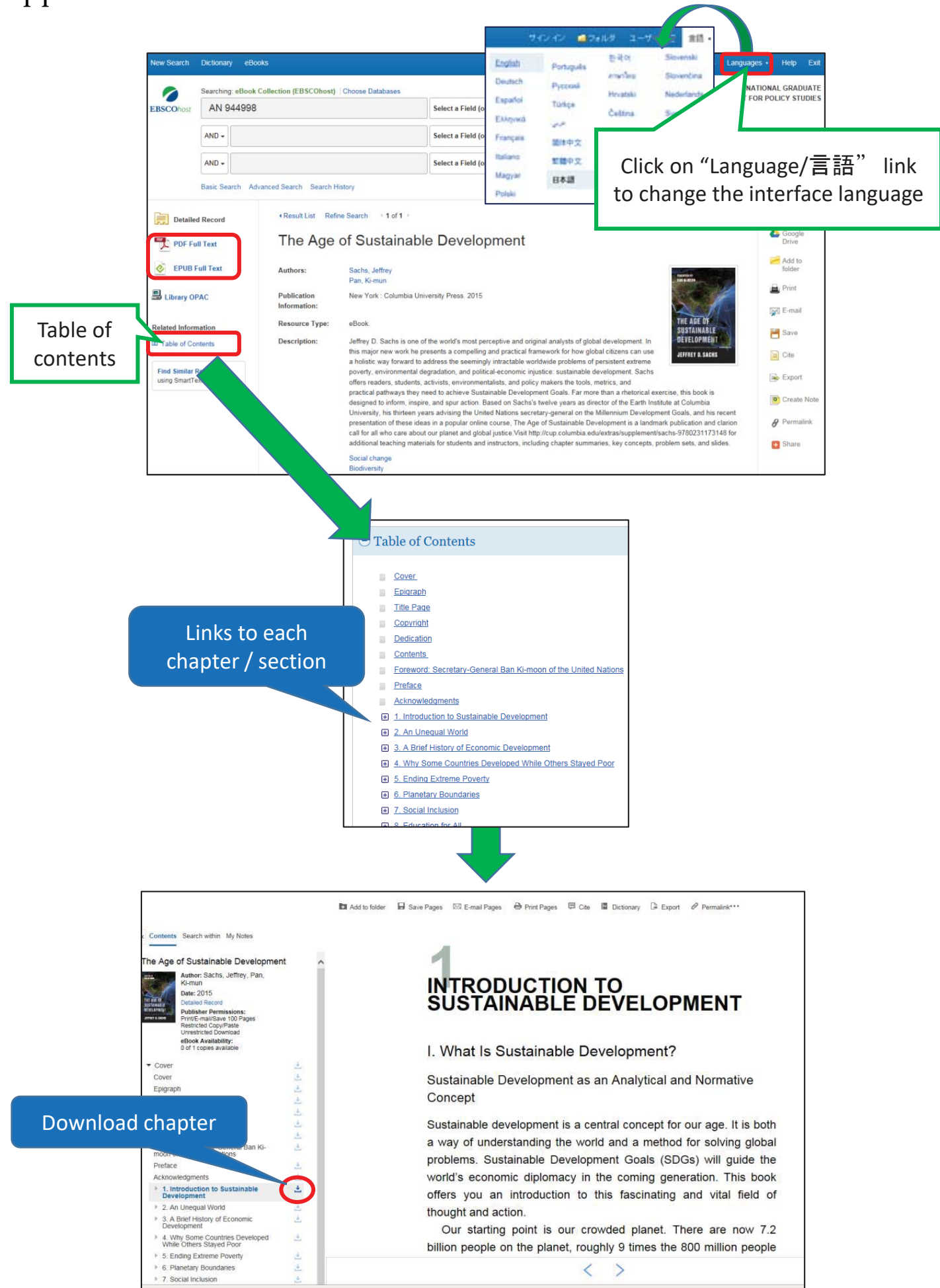

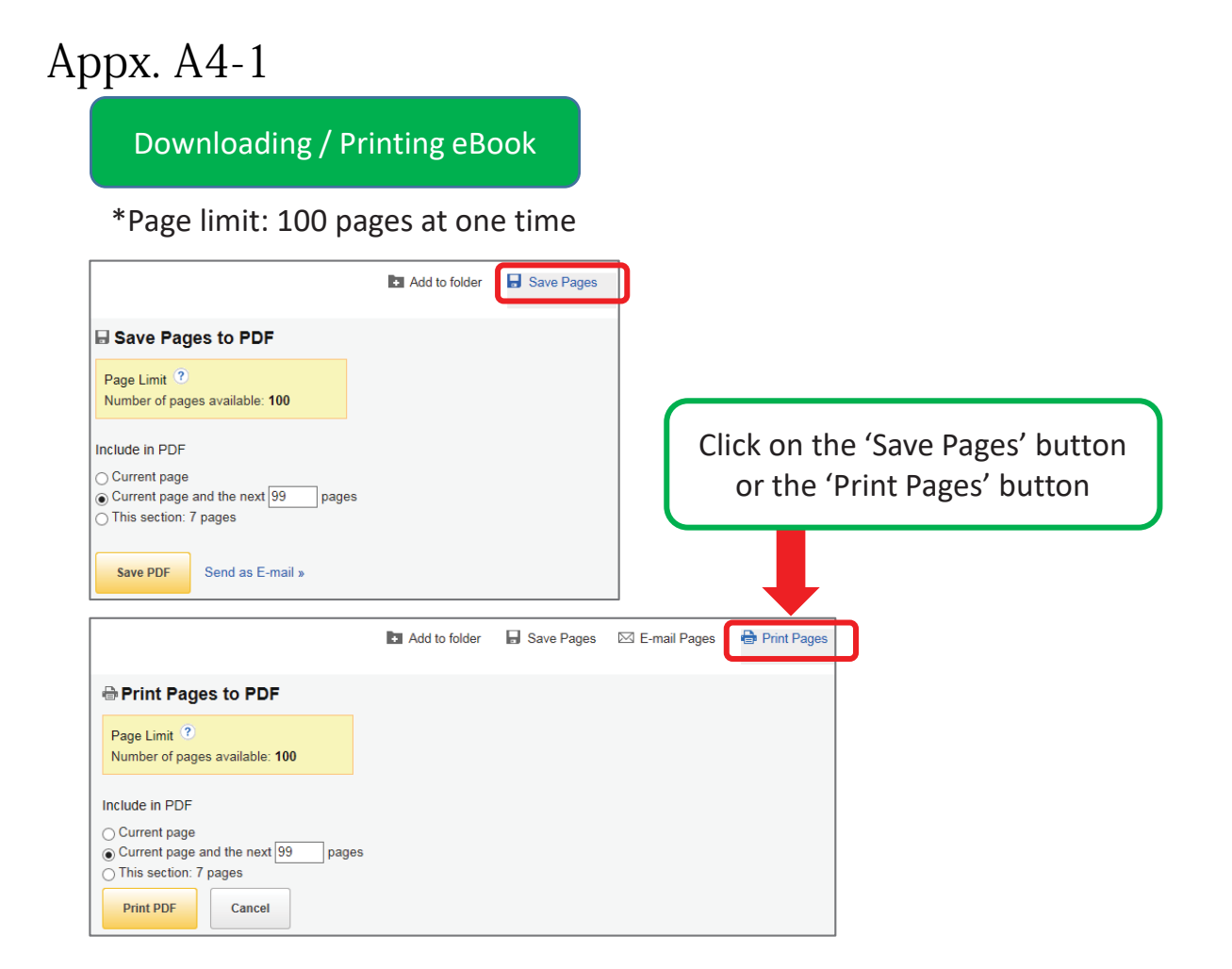

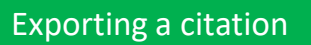

You can copy the book record or send citations straight to reference management software.

| b                                                                                                    | Add to folder                                                                                                    | Save Pages          | 🖾 E-mail Pages             | 🖶 Print F                     | Pages 📮 Cite           |                                   |
|----------------------------------------------------------------------------------------------------|----------------------------------------------------------------------------------------------------|---------------------|----------------------------|-------------------------------|------------------------|-----------------------------------|
| Citation Format     NOTE: Review the instructions at EBSCO Support Site and make any     punctuation guidelines.                                                          | necessary correcti                                                                                                  | ons before using. P | ay special attention to    | personal nam                  | nes, capitalization    | Click on the<br>'Cite' button     |
| Chicago/Turabian: Author-Date<br>Reference List<br>Sachs, Jeffrey, and Ki-mun Pan. 2015. The Age of Sustainable Develo                                                    | pment. New York:                                                                                                    | Columbia Universit  | y Press, 2015. eBook Co    | ollection (EBSC               | COhost), EBSCOhost     |                                   |
| Harvard: Australian<br>References<br>Sachs, V, & Pan, K 2015, The Age of Sustainable Development, Colum<br>Harvard<br>Export to Bibliographic Management Software EndNote | nbia University P<br>e, ProCite, Refe                                                                               | Eithe<br>'Expor     | r copy and<br>t to Bibliog | paste<br>raphic               | the citatio<br>Manager | on, or click on<br>nent Software' |
| Export Manager Save E-mail<br>Number of items to be saved: 1                                                                                                    |                                                                                                    |                     |                            |                               |                        |                                   |
| Save citations to a file formatted for:                                                                                                    | <ul> <li>Citations in XML format</li> <li>Citations in BibTeX format</li> <li>Citations in MARC21 format</li> </ul> |                     |                            | Select your citat<br>the menu |                        | tion format from<br>u and save    |
| Save                                                                                                    | O Direct Expo                                                                                                    | rt to RefWorks      |                            |                               |                        |                                   |

Finding the eBook on the library catalog

### OPAC search window

| ational Gr                                                                                                    | aduate Institute for Policy Studies Library                                                                                                    |                                                                                          |                                 |                                                                  |
|----------------------------------------------------------------------------------------------------|----------------------------------------------------------------------------------------------------|------------------------------------------------------------------------------------------|---------------------------------|------------------------------------------------------------------|
|                                                                                                    | Innut Secreb Conditions                                                                                                    |                                                                                          |                                 |                                                                  |
|                                                                                                    | input Search Conditions                                                                                                    |                                                                                          |                                 |                                                                  |
|                                                                                                    | Q. Brief search                                                                                                    |                                                                                          | Ento                            | r kovwords                                                       |
|                                                                                                    | Search Clear                                                                                                    |                                                                                          | (o g sustainable                | development cache)                                               |
|                                                                                                    | Kowerd/Title Author etc.)                                                                                                    |                                                                                          | (e.g. sustainable               | e development sachs)                                             |
|                                                                                                    | ISBN ISBN ISBN ISBN ISBN ISBN ISBN ISBN                                                                                                    | evelopment sachs                                                                         |                                 |                                                                  |
|                                                                                                    | • ISSN :                                                                                                    |                                                                                          |                                 |                                                                  |
|                                                                                                    | NCID     Material type     XBook V                                                                                                    |                                                                                          |                                 |                                                                  |
|                                                                                                    | Target database     Second 2                                                                                                    | ellection O Other university(NII ca                                                      | talog)                          |                                                                  |
|                                                                                                    |                                                                                                    |                                                                                          |                                 |                                                                  |
|                                                                                                    |                                                                                                    |                                                                                          |                                 |                                                                  |
| 19                                                                                                    | Search Result List                                                                                                    |                                                                                          |                                 |                                                                  |
| T                                                                                                    | Input Search Conditions > Search Result List                                                                                                    |                                                                                          |                                 | Conce A                                                          |
|                                                                                                    | ▼ Book: 4 materials ▼ Journal: 0 materia                                                                                                    | Click on the has                                                                         | k title te dicelou the          | hook dotails                                                     |
|                                                                                                    |                                                                                                    |                                                                                          |                                 |                                                                  |
|                                                                                                    | Keyword(Title, Author, etc.): sustainable     Material type     Rock lose                                                                                                    | or click directly                                                                        | on the link "Show the           | e electronic book"                                               |
|                                                                                                    | Target database : Local colle                                                                                                    | to open the eBo                                                                          | ok                              |                                                                  |
|                                                                                                    | Review conditions                                                                                                    |                                                                                          |                                 |                                                                  |
|                                                                                                    |                                                                                                    |                                                                                          |                                 |                                                                  |
|                                                                                                    | Book : 1-4 (4 materials)                                                                                                    |                                                                                          |                                 |                                                                  |
|                                                                                                    | ➡ Show next                                                                                                    |                                                                                          |                                 | View the eBc                                                     |
| ook                                                                                                    | 1 _ The age of sustainabl                                                                                                    | e development, : pbk.                                                                    |                                 | view the ebe                                                     |
|                                                                                                    | Jeffrey D. Sachs. Coll<br>General books section                                                                                                    | umbia University Press, 201<br>n 333 8IISa12 Textbooks s                                 | 5.<br>ection 333 8IISa12        |                                                                  |
|                                                                                                    | The age of sustainabl                                                                                                    | e development lelectronic r                                                              | esource) [computer file remote] | Show the electronic book                                         |
| ЭК                                                                                                    | Jenrey D. Sachs. Coll                                                                                                    | umbia University Press, 201                                                              | 5.                              |                                                                  |
|                                                                                                    | Electronic Books EB                                                                                                    | 69                                                                                       |                                 |                                                                  |
|                                                                                                    | Paronic Books EB                                                                                                    |                                                                                          |                                 |                                                                  |
|                                                                                                    | Paroline Doorid ED                                                                                                    |                                                                                          |                                 |                                                                  |
| Search F                                                                                                    | Result in Detail : Book                                                                                                    |                                                                                          |                                 |                                                                  |
| Search F                                                                                                    | Result in Detail : Book                                                                                                    |                                                                                          | () Search () Cate               | yory Search 🔞 My Library (Renewing, re                           |
| Search F                                                                                                    | Result in Detail : Book                                                                                                    |                                                                                          | Search (Cate                    | gory Search 🏼 🍘 My Library (Renewing, re                         |
| Search F<br>Input Search C<br>Back Next )                                                                                                    | Result in Detail : Book onditions : Search Result List > Search Result in Detail 2/4 material of sustainable development felectroni                                                                                                    |                                                                                          | () Search () Cate               | pory Search () My Library (Renewing, re                          |
| Search F<br>Input Search C<br>Back Next D<br>The age<br>Jeffrey D. S                                                                                                    | Result in Detail : Book<br>ondition.le reach Result List > Search Result in Detail<br>2/4 material<br>of sustainable development [electroni<br>Sachs                                                                                                    | C resource]                                                                              | Search (Cate                    | gory Search 🥡 My Library (Renewing, re                           |
| Search F<br>Input Search C<br>Back Next I<br>The age<br>Jeffrey D. S<br>New York :                                                                                                    | Result in Detail : Book<br>onditions: Detail : Search Result in Detail<br>2/4 material<br>of sustainable development [electroni<br>Sachs<br>Country Press, c2015                                                                                                    | C <b>resource</b> ] Show the electronic book                                             | (@) Search (@) Cate             | pory Search <b>() My Library</b> (Renewing, re                   |
| Search F<br>Input Search C<br>Back Next )<br>The age<br>Jeffrey D. S<br>New York :<br>Bookmark                                                                                                    | Result in Detail : Book<br>ondition: Vegich Result List > Search Result in Detail<br>2/4 material<br>of sustainable development [electroni<br>Sachs<br>Columbia University Press, c2015                                                                                                    | C resource]                                                                              | Search (Cate                    | pory Search ( My Library (Renewing, re                           |
| Search F<br>Input Search C<br>Back Next I<br>The age<br>Jeffrey D. S<br>New York :<br>Bookmark                                                                                                    | Result in Detail : Book ondition.leversch Result List > Search Result in Detail 2/4 material of sustainable development [electroni Sachs Columbia University Press, c2015                                                                                                    | C resource] Show the electronic book                                                     | Cate                            | pory Search My Library (Renewing, re                             |
| Search F<br>Input Search C<br>Back Next I<br>The age<br>Jeffrey D. S<br>New York :<br>Bookmark<br>Holdings                                                                                                    | Result in Detail : Book  onditions a region Result List > Search Result in Detail  2/4 materia  of sustainable development [electroni Sachs Columbia University Press, c2015  :  me_LocationCall no: Material ID Circula  Electronic BooksEB000810_Net to                                                                                                    | C resource Show the electronic book                                                      | Cate                            | pory Search My Library (Renewing, re                             |
| Search F<br>Input Search C<br>Back Next J<br>The age<br>Jeffrey D. S<br>New York :<br>Bookmark<br>Holdings<br>Volu<br>1                                                                                                    | Result in Detail : Book onditional Detail : Book 2/4 material 2/4 material 2/4 material Columbia University Press, c2015  Electronic Books EB EB000810 Not to                                                                                                    | c resource] Show the electronic book                                                     | Search Cate                     | pory Search @ My Library (Renewing, re<br>limit: 1               |
| Search F<br>Input Search C<br>Back Next I<br>The age<br>Jeffrey D. S<br>New York :<br>Bookmark<br>• Holdings<br>• Volu<br>1                                                                                                    | Result in Detail : Book         ondition uses of Result List > Search Result in Detail         214 material         of sustainable development [electroni         Sachs         Columbia University Press, c2015         :         Call no. Material ID Circula         EB000810 Not to                                                                                                    | c resource] Show the electronic book<br>ation class Status Waiting Motor<br>be taken out | © Search @ Cate                 | pory Search <b>My Library</b> (Renewing, re<br>ENT" link         |
| Search F<br>Input Search C<br>Back Next )<br>The age<br>Jeffrey D. S<br>New York :<br>Bookmark<br>Holdings<br>Volu<br>1<br>Select All                                                                                               | Result in Detail : Book         onditional university Result List > Search Result in Detail         2/4 material         of sustainable development [electroni         Sachs         Columbia University Press, c2015         :         me Location       Call no. Material ID Circula         Electronic Books       EB         EB000810       Not to         Deselect All       Bookmark volume                                                                                                    | c resource) Show the electronic book                                                     | ©Search @Cate                   | pory Search <b>My Library</b> (Renewing, re<br>ENT" link<br>Book |
| Search F<br>Input Search C<br>Back Next )<br>The age<br>Jeffrey D. S<br>New York :<br>Bookmark<br>Holdings<br>Volu<br>1<br>Select All<br>Publicatic                                                                                 | Result in Detail : Book         onditions       Result in Detail         2/4 material         of sustainable development [electroni sachs         Columbia University Press, c2015         :         :         :         :         :         :         :         :         :         :         :         :         :         :         :         :         :         :         :         :         :         :         :         :         :         :         :         :         :         :         :         :         :         :         :         :         :         :         :         :         :         :         :         :         :         :         :         <                                                                                                    | c resource] Show the electronic book                                                     | © Search @ Cate                 | pory Search <b>My Library</b> (Renewing, re<br>ENT" link<br>Book |
| Search I<br>Input Search C<br>Back Next J<br>The age<br>Jeffrey D. S<br>New York :<br>Bookmark<br>• Holdings<br>• Volu<br>1<br>Select All<br>• Publicatic<br>• G/SMD                                                                | Result in Detail : Book         ondition weach Result List > Search Result in Detail         2/4 material         of sustainable development [electroni         Sachs         Columbia University Press, c2015         :         :         :         :         :         :         :         :         :         :         :         :         :         :         :         :         :         :         :         :         :         :         :         :         :         :         :         :         :         :         :         :         :         :         :         :         :         :         :         :         :         :         :         :         :         : <tr< td=""><td>c resource] Show the electronic book</td><td>©search @Cate</td><td>pory Search <b>My Library</b> (Renewing, re<br/>ENT" link<br/>Book</td></tr<>                                                                                                    | c resource] Show the electronic book                                                     | ©search @Cate                   | pory Search <b>My Library</b> (Renewing, re<br>ENT" link<br>Book |
| Search F<br>Input Search C<br>Back Next I<br>The age<br>Jeffrey D. S<br>New York :<br>Bookmark<br>• Holdings<br>• Holdings<br>• Volu<br>1<br>Select All<br>• Publicatic<br>• G/SMD<br>• Form                                        | Result in Detail : Book         ondition.leverch Result List > Search Result in Detail         2/4 material         of sustainable development [electroni         Sachs         Columbia University Press, c2015         :       :         me       Location         Call no.       Material ID         Circula       Electronic Books       EB         EB000810       Not to         Deselect All       Bookmark volume         n year       : 2015       : computer file remote (wr)         :       1 online resource (xvi, 543 p. )                                                                                                    | c resource] Show the electronic book                                                     | ©Search @Cate                   | pory Search <b>My Library</b> (Renewing, re<br>ENT" link<br>Book |
| Search F<br>Input Search C<br>Back Next )<br>The age<br>Jeffrey D. S<br>New York :<br>Bookmark<br>Holdings<br>Volu<br>1<br>Select All<br>Publicatic<br>G/SMD<br>Form<br>Note<br>Country of                                          | Result in Detail : Book         onditional university Result List > Search Result in Detail         2/4 material         of sustainable development [electroni         Sachs         Columbia University Press, c2015         :         me Location       Call no.         Material ID         Electronic Books         EB         EB000810         Not to         Deselect All         Bookmark volume         in year       : 2015         : computer file remote (wr)         : 1 online resource (xvi, 543 p. )         : Includes bibliographical references (not publication)                                                                                                    | c resource) Show the electronic book                                                     | ©Search @Cate                   | ory Search <b>My Library</b> (Renewing, re<br>ENT" link<br>Book  |
| Search F<br>Input Search C<br>Back Next I<br>The age<br>Jeffrey D. S<br>New York :<br>Bookmark<br>Holdings<br>Volu<br>1<br>Select All<br>Publicatic<br>G/SMD<br>Form<br>Note<br>Country c<br>Title lang                             | Result in Detail : Book         onditions of sustainable development [electroni         achs         Columbia University Press, c2015         Columbia University Press, c2015         Electronic Books         EB         Deselect All         Bookmark volume         In year       : 2015         : computer file remote (wr)         : 1 online resource (xvi, 543 p. )         : Includes bibliographical references (if publication : United States         uage       : English (eng)                                                                                                    | c resource] Show the electronic book                                                     | © Search @ Cate                 | pory Search <b>My Library</b> (Renewing, re<br>ENT" link<br>Book |
| Search I<br>Input Search C<br>Back Next I<br>The age<br>Jeffrey D. S<br>New York :<br>Bookmark<br>• Holdings<br>Volu<br>1<br>Select All<br>• Publicatic<br>• G/SMD<br>• Form<br>• Note<br>• Country c<br>• Title lang<br>• Language | Result in Detail : Book         onditional Detail : Book         onditional Detail : Book         2/4 material         of sustainable development [electroni         Sachs         Columbia University Press, c2015         :         me       Location         Call no.       Material ID         Electronic Books       EB         EB       EB000810         Not to         Deselect All       Bookmark volume         In year       : 2015         : computer file remote (wr)         : 1 online resource (xvi, 543 p. )         : Includes bibliographical references (provides bibliographical references (provides bibliographical references (provides in the provides in the provid | c resource] Show the electronic book                                                     | © Search @ Cate                 | pory Search <b>W Library</b> (Renewing, re<br>ENT" link<br>Book  |
| Search I<br>Input Search C<br>Back Next I<br>The age<br>Jeffrey D. S<br>New York :<br>Bookmark<br>Holdings<br>Volu<br>1<br>Select All<br>Publicatio<br>G/SMD<br>Form<br>Note<br>Country c<br>Country c<br>Language<br>Author int    | Result in Detail : Book         ondition.levergen Result List > Search Result in Detail         2/4 material         of sustainable development [electroni         Sachs         Columbia University Press, c2015         :         me       Location         Call no.       Material ID         Circula         Electronic Books       EB         EB000810       Not to         Deselect All       Bookmark volume         In year       : 2015         : computer file remote (wr)       : 1 online resource (xvi, 543 p. )         : Includes bibliographical references (provide states         uage       : English (eng)         e of texts       : English (eng)         iormation       : Sachs, Jeffrey         : Organzati.50006/0280231173155                                                                                                    | c resource] Show the electronic book                                                     | ©Search @Cate                   | pory Search <b>My Library</b> (Renewing, re<br>ENT" link<br>Book |

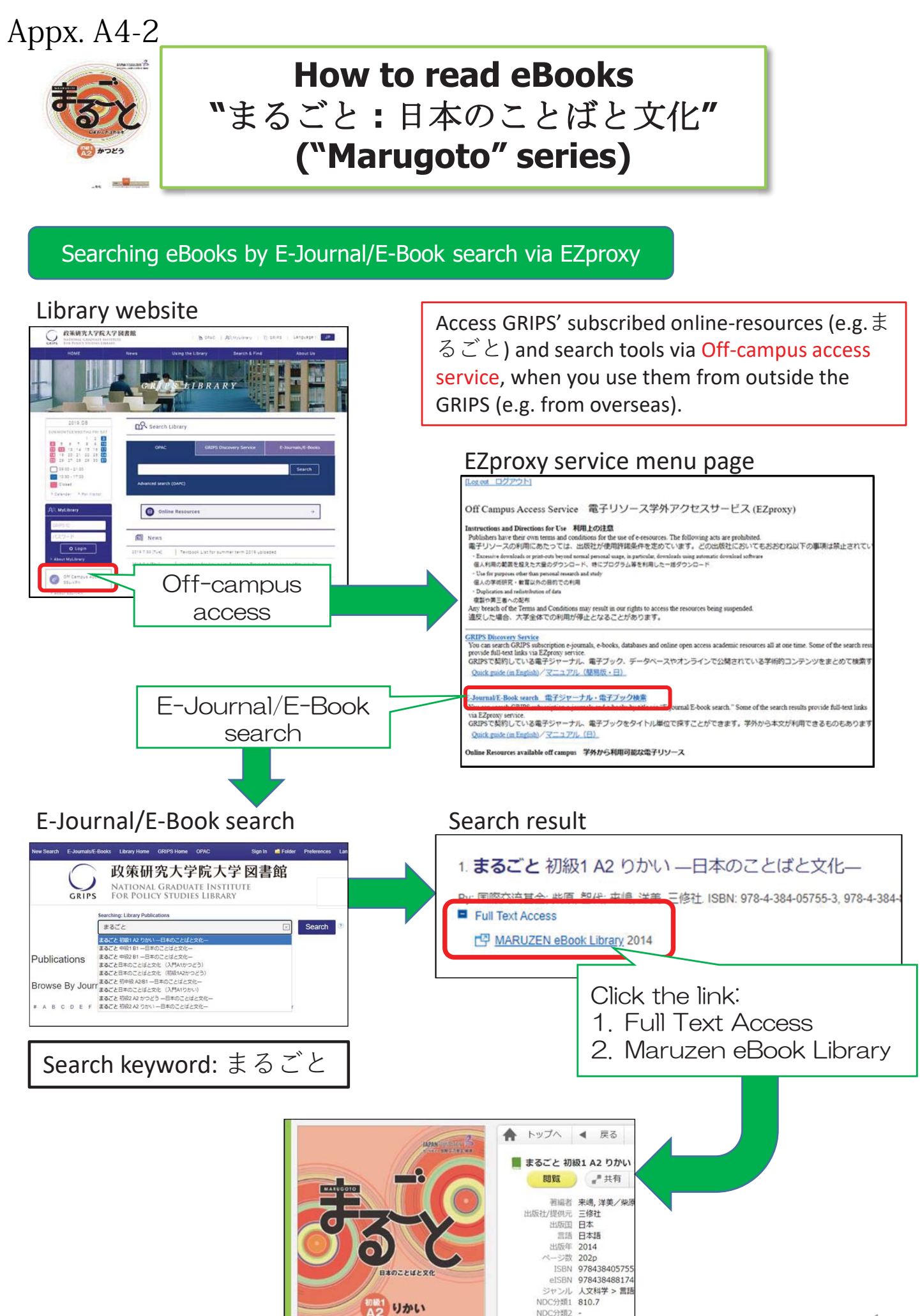

NDC分類3

### Appx. A4-2

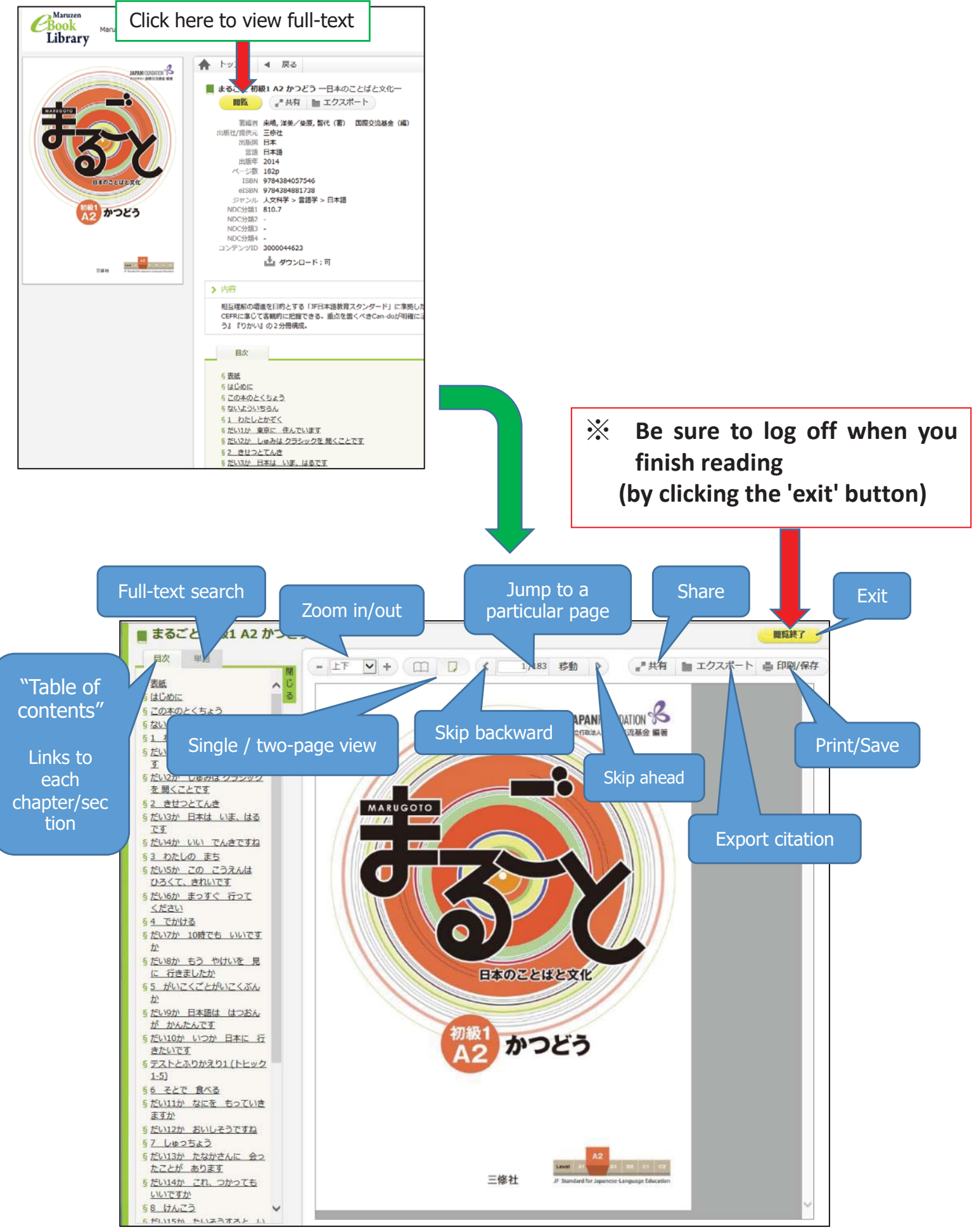

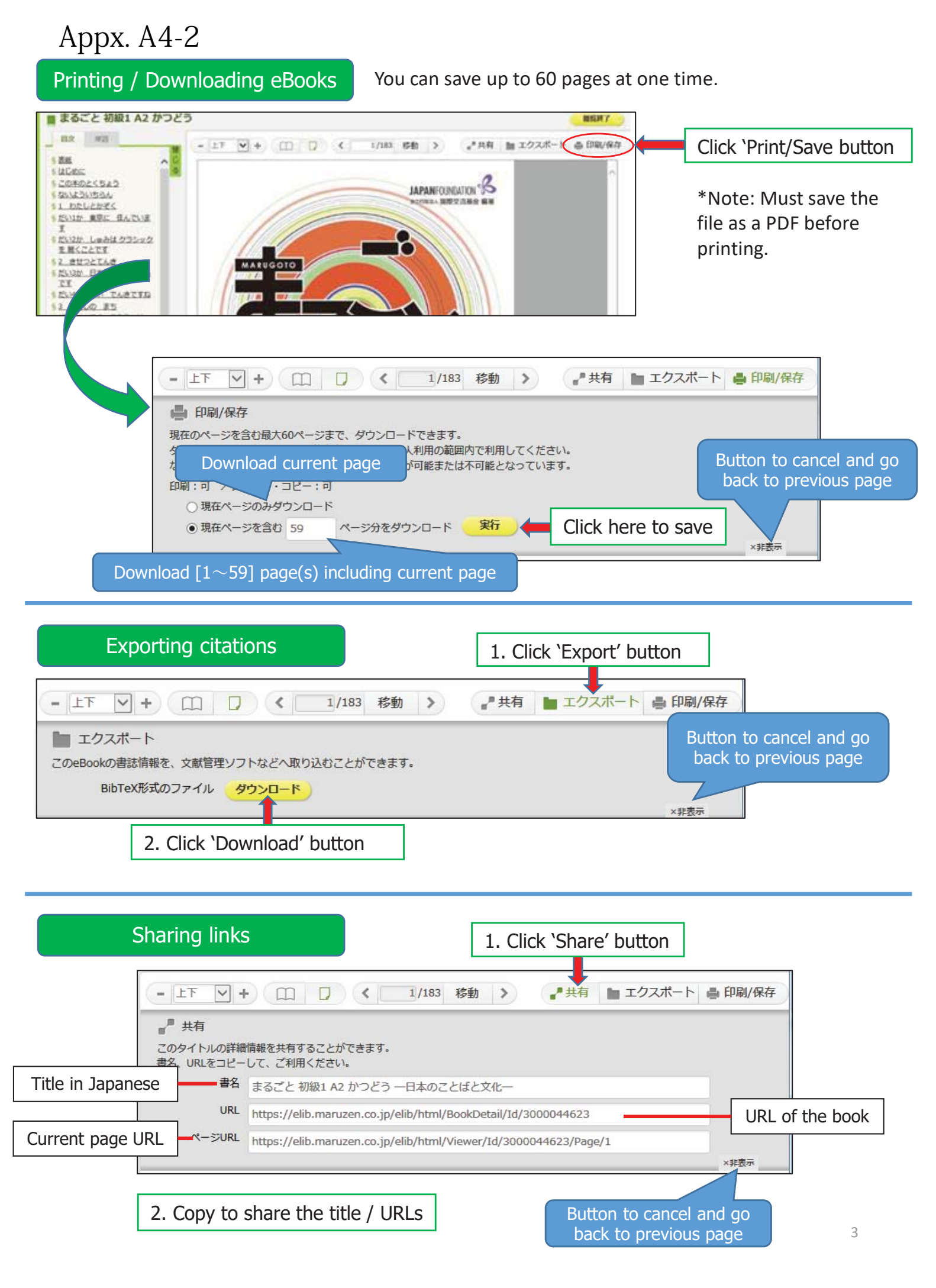

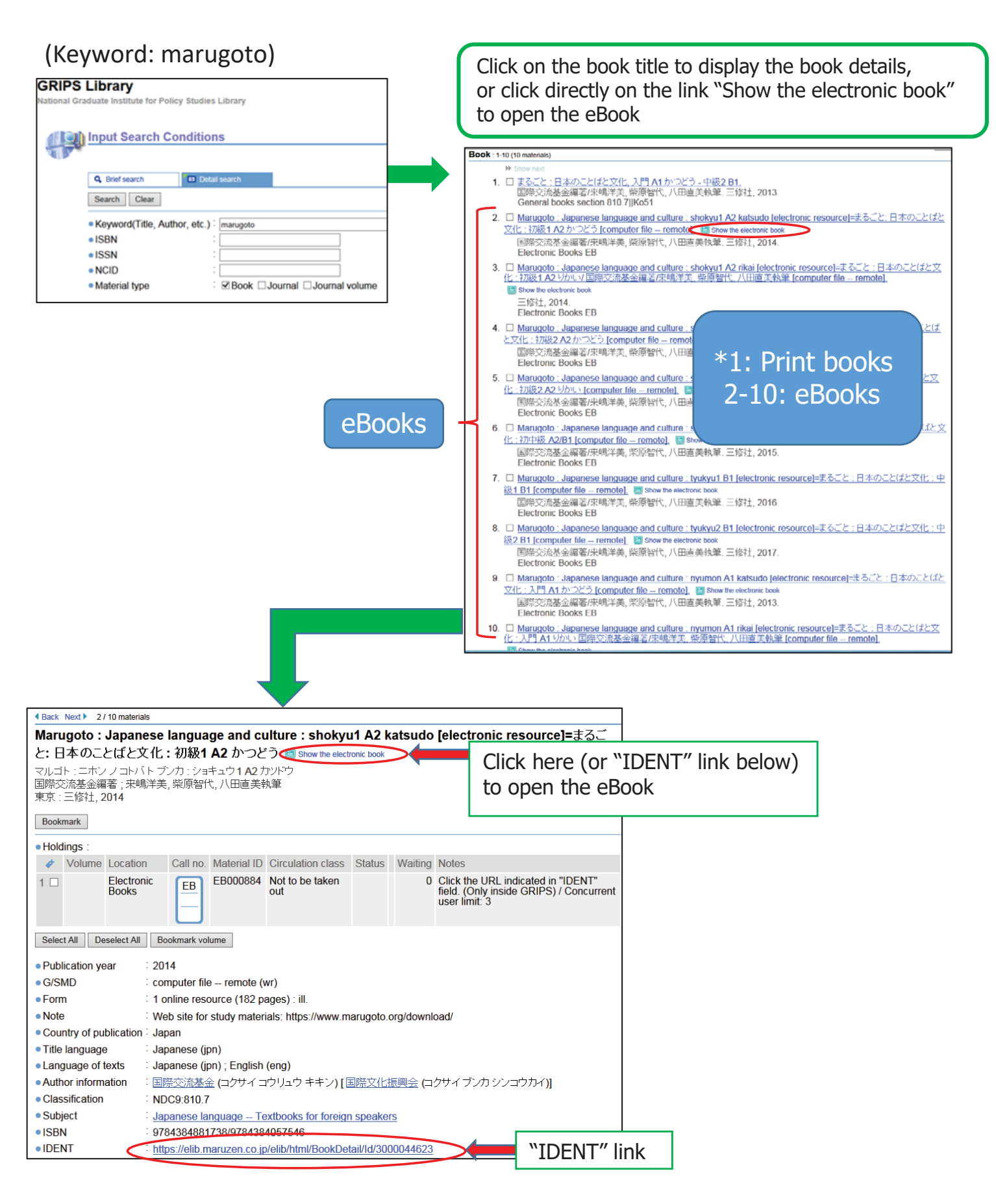

# Appx. A5 Discovery Service Basics

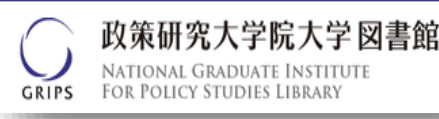

Discovery Service allows you to find a broad range of scholarly resources in a single search, regardless of format.

### 1. Basic Search

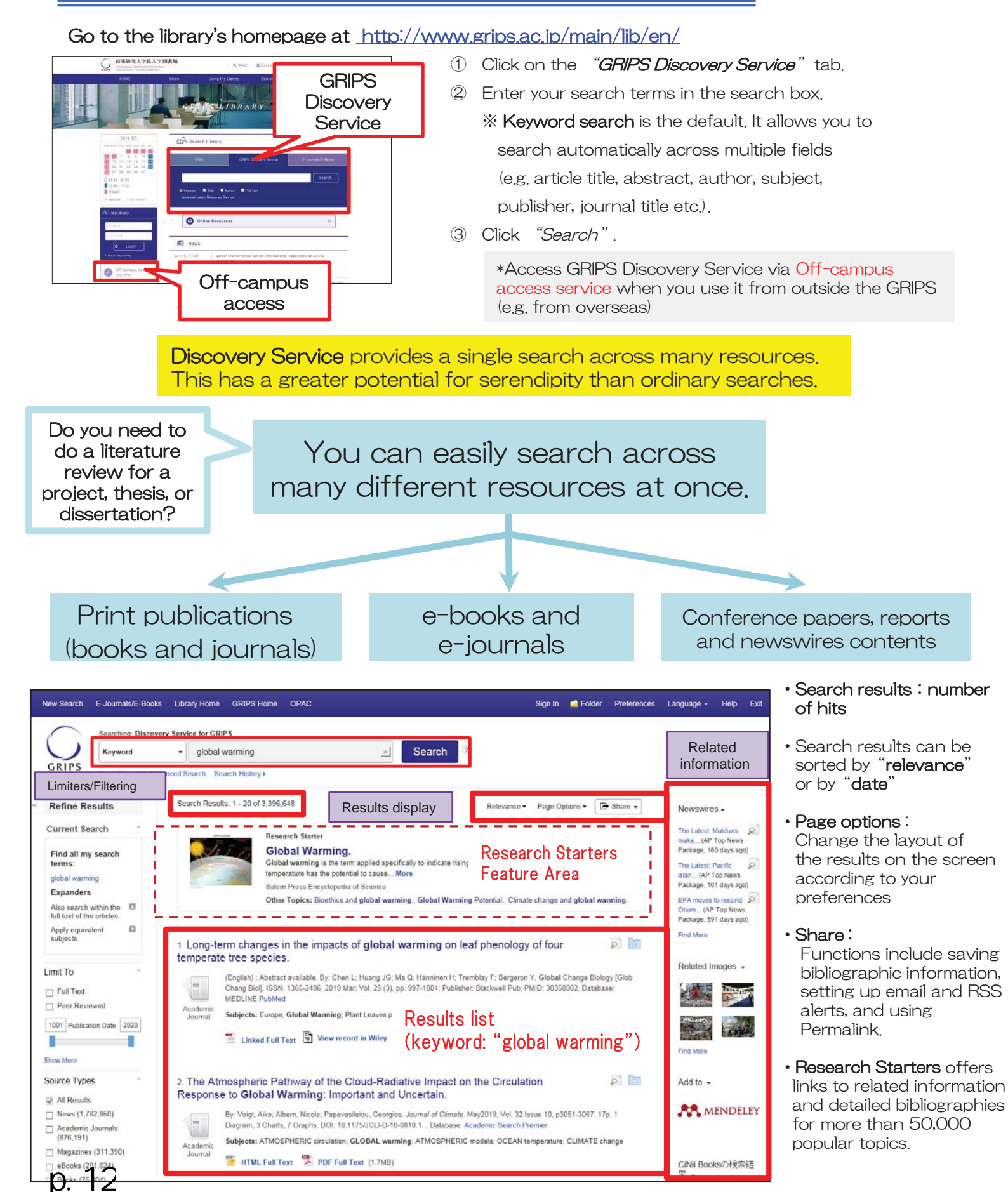

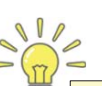

Search results are

ordered by relevance. If your initial search

### ) Refining search results by facets

terms:

subjects

Limit To

Show More

Search results can be refined by filters such as full text, peer reviewed, source types, subject, publisher, publication, language, geography or content provider

is unsuccessful, try using different keywords ! (1 Subject Language **Refine Results** economics (209,010) english (1,975,883) **Current Search** e.g. Keyword: "Economic Geography" social sciences (189,016) french (26,174) unknown (12,998) human geography (187,663) Find all my search german (11,452) New Search E-Journals/E-Books Library Home GRIPS Home OPAC Sign I economic disciplines (144,785) spanish; castilian (8,763) Economic Geography Searching: Discovery Service for GRIPS Expanders japanese (6,585) political science (123,095) - Economic Geography Also search within the III full text of the articles Search Show More Keyword geography (121,950) GRIPS Basic Search Advanced Search Search History > Show More Geography Apply equivalent united states (78,427) Publication Refine Results Search Results: 1 - 20 of 2.437.418 Relevance - Page O □ china (26.788) fair disclosure wire (27,340) Current Search canada (21,546) Research Starter united kingdom (17,938) Economic geography. Full Text economic geography Find all my search (22,885) within the field of human geography. It focuses on underst india (16,602) terms: Economic geography is a branch within the economic activities in which humans... More Peer Reviewed cia world fact book Economic Geography australia (12,747) Salem Press Encyclopedia (10.953) 1212 Publication Date 2020 Expanders Other Topics: Geographical Economics. annals of the association Show More Also search within the full text of the articles of american geographers (8,000) University Apply equivalent subjects 12 plos one (7,913) 1. Economic Geography : A Critical Introduction Collection professional geographer (5,476) Source Types By: Barnes, Trevor J.; Christophers, Brett. Series: Critical Introductions to Geography. Hoboken, NJ : Content Provider Limit To eBook., Database: eBook Collection (EBSCOhost) All Results D Full Text Show More Subjects: SCIENCE / Earth Sciences / Geography; Economic geography All Providers Academic Journals (986,532)  $\mathbb{Z}$ Peer Reviewed Complementary Index (511,575) 🔁 PDF Full Text 🙋 EPUB Full Text Publisher 1212 Publication Date 2020 eBooks (433,600) Table of Contents Most Relevant Pag taylor & francis Itd eBook Index (350,226) News (419,685) (168,119) NewsBank (218,370) Magazines (143,351) wiley-blackwell (98,716) Result List Refine Search (1 of 2,393,446) JSTOR Journals (211,702) Detailed Record Books (128,512) routledge (60,275) Coog Academic Search Premier T PDF Full Text **Economic Geography : A Critical Introduction** elsevier Itd (57,052) (155 446) 6 EPUB Full Text Series 3 110 Authors Barnes, Trevor J 🚊 Print Use the Limit To options to narrow Christophers, Brett 🙀 E-mail Publication Hoboken, NJ : Wiley-Blackwell. 2018 your search, or refine your search Information 💾 Save Resource Type: eBook using the facets in the left column elock
This volume in the delebrated Critical Introductions to Geography and the interval discipline of economic geography. The authors provide an original deletion of the discipline, and they make a strong case for its vital importance in understanding the dynamic Interconnections. The one-entry of the discipline, and describes its communities of practice' and neishors to related fields including economics and sologicary. Numerus: all strate varies are applied to have end with the discipline takes the forms it does, in experiment, and describes its communities of practice' and neishors to related fields including economics and sologicary. Numerus: all strate varies are applied to have end with the discipline takes the forms it does, development, money and finance, urbanization, environmental change, and industrial and the charoline. Scenners the organity. Economic decerpties and the uption of and have and with gravorability. Economic decerpties and the outproving across a range of subject areas, as well as the general reader with an interest in world affairs and economics. able of Contents Cite Description: to select: Export Find Similar Results Source Types Create Subject 8 Perma Share Publisher Publication Language Subjects: Economic geography Geography

Bibliographic records and full text gathered from your search can be saved, printed or e-mailed to yourself.

### Links to full-text and other options

Content Provider

p<del>. 13</del>

| PDF Full Text HTML Full Text                                                                | Links to the full-text version available<br>via GRIPS Discovery<br>The complete article is available in HTML,<br>PDF or both. Text-To-Speech and translation<br>features may be available for HTML<br>documents. |  |  |  |
|---------------------------------------------------------------------------------------------|----------------------------------------------------------------------------------------------------|--|--|--|
| View record in Linked Full Text                                                             | Links to subscribed resources<br>The link will direct you to the publisher's<br>website. Note that, due to licensing<br>restrictions, not all e-resources are available<br>from off-campus.                      |  |  |  |
| 🔞 Full Text Finder                                                                          | [Full Text Finder] will appear if any other links are available.                                                                                                    |  |  |  |
|                                                                                             |                                                                                                    |  |  |  |
| Check Related Information     [Full text not available]     Other options (such as checking |                                                                                                    |  |  |  |

GRIPS Library OPAC or Google

Scholar) may be displayed.

#### (2 **Bibliographic record**

A detailed record (including title, author, publisher, publication year, content provider) can be viewed by clicking the title of the article in the search results list.

#### 3 Links on the search results page

When viewing your search results, depending on the availability of the full-text, you will see different links such as:

- PDF Full Text
- View Record in [publisher's name]
- Linked Full Text
- Check Related Information